### VICS

# CN-DV2000D/VD · CN-DV2001SD/VD · CN-DV2500D/VD

※ 2000TD/TWD/TSD/TAD、2020TD/TWD/TSD、2520ID/IXD、2001WD および 2100D/WD の 基本的な操作方法は、ナビゲーション本体に同梱の取扱説明書を参照してください。

### FM インフォメーション

信号などで停車した場合、FM 文字多重放送が 自動的に表示されます。

 車のエンジンをかける、または ACC を ON にすると、番組連動情報が表示される。
 ※番組連動情報以外の番組を見るときは、

| 目 次 | を選ぶ。

番号を選ぶ。

- 選択された番組を表示。
  ページが複数あるときは自動的に切り替わる。
- 4 車を発進させると表示は消える。
- 5 停車すると番組が表示される。

### お知らせ

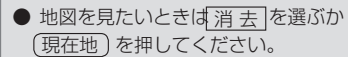

●自動表示「する/しない」の設定ができます。

### VICS 音声案内

- ルート案内中、VICS を受信すると前方約 5 km 先の交通状況を音声案内します。
  - 例) 「およそ2 km 先、2 km 渋滞してい ます」

「およそ 1 km 先で片側規制です」 ただし、ハイウェイマップ表示中は、 例)「この先渋滞しています」 「この先規制があります」

現在地画面で(戻る)を押すと、VICSの
 音声案内を聞くことができます。

# システム設定 CN-D

#### CN-DV2000D/VD · CN-DV2001SD/VD · CN-DV2500D/VD

※ 2000TD/TWD/TSD/TAD、2020TD/TWD/TSD、2520ID/IXD、2001WD および 2100D/WD の 基本的な操作方法は、ナビゲーション本体に同梱の取扱説明書を参照してください。

### ■ スタンダードマップ

- 縮尺が 100 ~ 800 m時の地図表示方法をスタンダードまたはグラフィカルに設定する場合。
- 1 メニュー画面 詳細設定 から システム、 スタンダードマップ を選ぶ。
- **2** スタンダード / **グラフィカル** を選ぶ。
- 縮尺が 1.6 ~ 50 km時の地図表示方法をスタンダードまたはサテライトに設定する場合。
- 1 メニュー画面 詳細設定 から システム、 スタンダードマップ を選ぶ。
- **2** スタンダード / **サテライト** を選ぶ。

### ■ ドライブスポットガイド

画像データを持つ 3D ランドマークに近づいた時、画像を自動表示する。

- 1 メニュー画面[詳細設定]から[システム]、「ドライブスポットガイド]を選ぶ。
- **2 自動表示する** / 自動表示しない を選ぶ。

### ■ ランドマーク表示

ランドマークを地図上に表示する。 (手前のみ表示を選ぶと、バーチャルビュー表示時に画面上部のランドマーク表示を消して画面を 見やすくします)

- 1 メニュー画面 詳細設定 から システム、 ランドマーク表示 を選ぶ。
- **2** 表示する / **手前のみ表示** / 表示しない を選ぶ。

(太字はお買い上げ時の設定です。)